### Jak zadat servisní požadavek

Poslední aktualizace: 9. 11. 2023

#### ??Obsah

Přihlášení do systému Nastavení profilu Nastavení entity Založení nového požadavku pomocí webového formuláře Prohlížení požadavků zadaných webovým formulářem Založení nového požadavku pomocí E-mailu Kontrola stavu požadavků zadaných pomocí E-mailu Uzavření / Vrácení požadavku k novému řešení

#### Přihlášení do systému

- 1. Ve Vašem internetovém prohlížeči zadejte adresu servicedesk.cuni.cz
- (Preferovány jsou prohlížeče s jádrem Chromium MS Edge, Google Chrome) 2. V přihlašovacím okně vyplňte Vaše přihlašovací údaje (CAS)

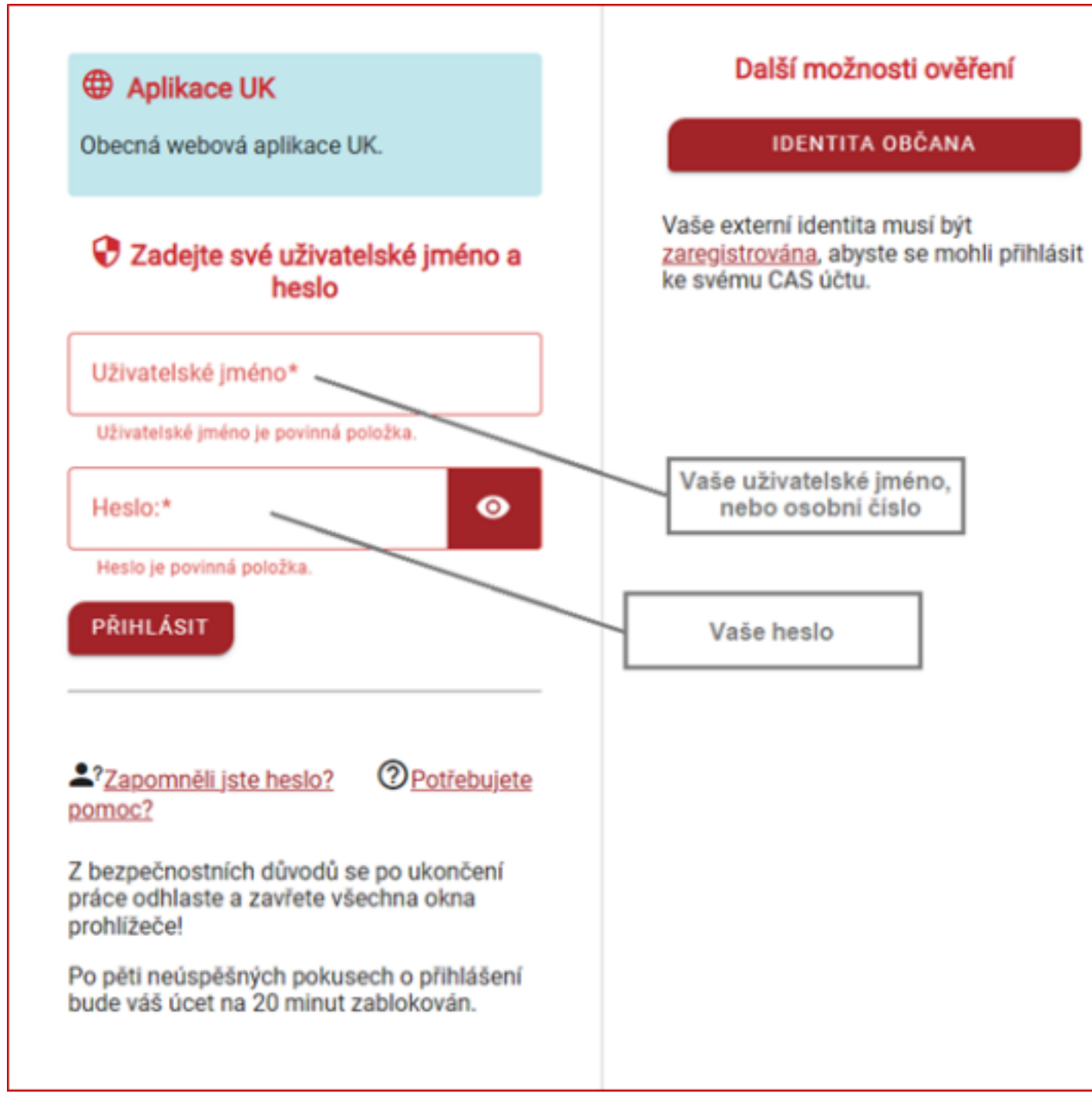

#### Nastavení profilu

- Profil určuje oprávnění pro přidělení prvků v helpdesku
- Výchozí nastavený profil je Helpdesk-zaměstnanci
- 1. V?pravém horním rohu klikněte na ikonu se svými iniciálami
- 2. Pod svým jménem otevřete seznam profilů
- 3. Vyberte požadovaný profil

|                                                 | Helpdesk-zaměstnanci<br>UK > UVT (full structure) |
|-------------------------------------------------|---------------------------------------------------|
|                                                 | KAREL UŽIVATEL                                    |
| PROFILY                                         | ₽, Helpdesk-zaměstnanci <                         |
| ຂ, Helpdesk-zaměstnanci                         | Superior Structure ≤ > UVT (full structure) <     |
| <ul> <li>Rozvojové projekty-řešitelé</li> </ul> | ≭ Čeština <del>-</del>                            |
|                                                 | <ul><li>Nápověda</li><li>O</li></ul>              |
|                                                 | \$\$ Má nastavení<br>G• Odhlásit                  |

#### Nastavení entity

- Entita určuje, pod jakou entitou je požadavek zadaný a kdo se k?němu dostane
- Entita je podle profilu nastavována automaticky •
- Možnost změny entity využijí pouze uživatelé pracující či studující na více součástech/fakultách
- V?pravém horním rohu klikněte na ikonku se svými iniciálami
   Pod seznamem profilů otevřete seznam entit
- 3. Rozbalte podřízené entity
- 4. Vyberte požadovanou entitu

|                                                                   | Rozvojové projekty-řešitelé<br>UK (stromová struktura) |
|-------------------------------------------------------------------|--------------------------------------------------------|
|                                                                   | KAREL UŽIVATEL                                         |
|                                                                   | Rozvojové projekty-řešitelé                            |
| Zvolte požadovanou entitu                                         | Succession Struktura) <                                |
| Tip: You can call this modal with Ctrl + Alt + E keys combination | <sup>z</sup><br>Čeština →                              |
|                                                                   | ② Nápověda                                             |
| Ikiknutím na ikonu                                                | <b>(</b> ) 0                                           |
|                                                                   | 해 Má nastavení                                         |
| Hiedat entitu                                                     | G• Odhlásit                                            |
| <u>T</u> ⊆ UK ⊗                                                   | -                                                      |
| 3 D 1.LF                                                          |                                                        |
| 0 2.LF                                                            |                                                        |
| 0 3.LF                                                            |                                                        |
| Akční plán                                                        |                                                        |
| □ ARCS <sup></sup> 4                                              |                                                        |
| ARVS                                                              |                                                        |
| D cczv                                                            |                                                        |
| CERGE                                                             |                                                        |
| С СРРТ                                                            |                                                        |
| D CTS                                                             |                                                        |
| D CUPRESS                                                         |                                                        |
| D CZP                                                             |                                                        |
| D EIS                                                             |                                                        |
| C ETF                                                             |                                                        |

# Založení nového požadavku pomocí webového formuláře 1. Nastavte si profil Helpdesk-zaměstnanci, nebo Helpdesk-studenti 2. V horní liště vyberte možnost Požádat o pomoc

| Požádat o pomoc | ≔ Mé žádosti o pomoc |
|-----------------|----------------------|
| Požádat o pomoc |                      |

3. V?panelu Kategorie zvolte odpovídající kategorii formulářů

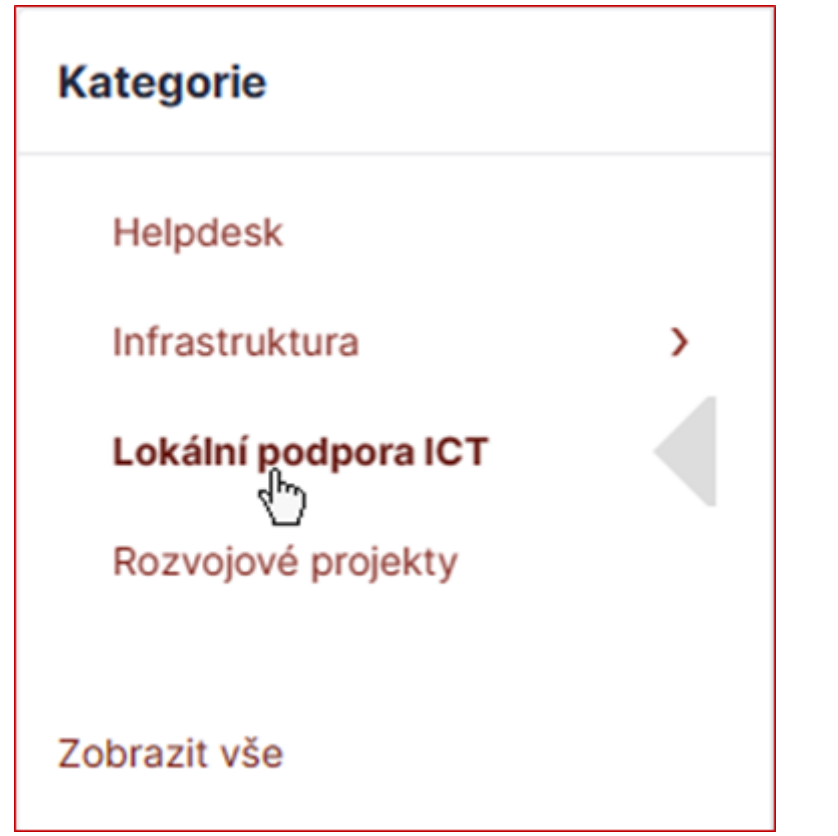

4. Zvolte odpovídající typ formuláře

|                                                                            | Co hied                                                       | iáte?                                         | ٩                                                                                  |
|----------------------------------------------------------------------------|---------------------------------------------------------------|-----------------------------------------------|------------------------------------------------------------------------------------|
| ○★® #                                                                      |                                                               |                                               |                                                                                    |
| Choi nahlásit<br>Hiášení incidentů, sparnů, virů na<br>Iokální podporu ÚVT | Choi nakoupit<br>Näkup ICT techniky pro<br>zaměstnance ROZRUK | Potřebují nahtásit problém s ICT<br>technikou | Potřebují zajistit<br>Zajištění výměny toneru či<br>pomoc s pořízením certifikátu. |

NEBO

| • *                                                                                                    | * 11 | Co Nev | dáte? |  | Q |  |
|----------------------------------------------------------------------------------------------------|------|--------|-------|--|---|--|
| I Studium     Příspěvky k rozvoji studia v rámci     akřnho plánu ICT     Vička a výzkum     Příspěvky k rozvoji tématu Věda a     výzkum     Příspěvky k rozvoji tématu Věda a     výzkum     Příspěvky k rozvoji tématu Věda a     výzkum     Příspěvky k rozvoji tématu Věda a     výzkum     Příspěvky k rozvoji tématu Věda a |      |        |       |  |   |  |
| akčniho plánu ICT výzkum zahraniční vztahy Příspěvek k tématu EPS agend           S Integrace, Infrastruktura a           podpora           Příspěvky k rozvojí tématu integrace                                                                                                    |      |        |       |  |   |  |

5. Vyplňte formulář (případně vložte přílohu – pokud to jde) a klikněte na tlačítko Odeslat (Maximální velikost přílohy je 10 MB, seznam podporovaných příloh naleznete <u>ZDE</u>)

| Nefu                                                                                        | unguje mi 🖶                                                                             |
|---------------------------------------------------------------------------------------------|-----------------------------------------------------------------------------------------|
| ekce                                                                                        |                                                                                         |
| Nefunguje mi<br>Siť v kanceláři<br>Počítač<br>Telefon<br>Monitor<br>Tiskárna<br>Heslo       |                                                                                         |
| Software na PC<br>Něco jiného                                                               |                                                                                         |
| Siť v kanceláři<br>o bezdrátová<br>drátová                                                  |                                                                                         |
| Typ bezdrátové sité<br>© Eduroam<br>© Kampus<br>© Ostatní WiFi<br>Detailní popis problému * |                                                                                         |
| Odstavec v B I A v Z v                                                                      | ∷∃∃∃∎ ⊗⊞∽∥∞ ₽ ≎ ₽                                                                       |
| Od rána se mi nedaří připojit k síti Eduroam.<br>Viz přiložený obrázek                      | A                                                                                       |
| Vložit soubor                                                                               |                                                                                         |
| Soubor<br>(ii) Snímek obrazovky 2023-1<br>Přetáhn                                           | y (10 MiB nejvýše) i<br>I0-24 180223.png 38.59 KiB (38.59Kio) ☉<br>iěte soubor sem nebo |
| Zvolit soubory                                                                              | Nevybrán žádný soubor                                                                   |
|                                                                                             | Odeslat .                                                                               |

NEBO

| adáváte příspěvek                                                                                                    | v rámci p                       | příprav                  | y rozvoj                     | ových l1            | r projek            | ů na Ul     | ¢         |         |          |       |        |       |          |     |
|----------------------------------------------------------------------------------------------------|---------------------------------|--------------------------|------------------------------|---------------------|---------------------|-------------|-----------|---------|----------|-------|--------|-------|----------|-----|
| Upřesněte téma,                                                                                                    | kterého :                       | se Váš                   | i příspě                     | vek týk             | á: •                |             |           |         |          |       |        |       |          |     |
| Integrace, infrastruk                                                                                                    | tura a pod                      | pora >                   | UK-HD-5                      | .1.1 - Příp         | rava kon            | eptu řízo   | ení IT sl | užeb (l | T Servic | e Man | ageme  | nt) + |          |     |
| Zadejte název pří                                                                                                    | spěvku:                         |                          |                              |                     |                     |             |           |         |          |       |        |       |          |     |
| Ukázka formuláře                                                                                                    |                                 |                          |                              |                     |                     |             |           |         |          |       |        |       |          |     |
| příspěvku bude n<br>×Karel Uživatel                                                                                              | iít náhle                       | d):                      |                              |                     |                     |             |           |         |          |       |        |       |          |     |
| příspěvku bude n<br>«Karel Uživatel<br>Zde Ize zadat spo<br>může přispívat a<br>«Karel Uživatel                                  | luzadav<br>budou m              | d):<br>atele p<br>au cho | oříspěvi<br>dit maile        | ku - neş<br>ové not | ovinné<br>ifikace)  | (spolu<br>: | zadav     | ratel n | ení čle  | enem  | řešite | lské  | skupiny, | ale |
| příspěvku bude n<br>xKarel Uživatel<br>Zde lze zadat spo<br>může přispívat a<br>xKarel Uživatel<br>Zadejte příspěvel<br>Odstavec | luzadav<br>budou m<br>c: •<br>B | d):<br>atele ;<br>u cho  | Dříspěvl<br>dit maild<br>A ∨ | ku - neş<br>ové not | oovinné<br>ifikace) | (spolu<br>: | zadav     | ratel n | ení čle  | enem  | řešite | lské  | skupiny, | ale |

## Prohlížení požadavků zadaných webovým formulářem 1. V?horní liště vyberte možnost Mé žádosti o pomoc

| G Požádat o pomoc | ≔ Mé žádosti o pomoc |
|-------------------|----------------------|
|                   | Mé žádosti o pomoc   |

2. Zde můžete vidět přehled vámi zadaných požadavků, jejich stavy

| C Q ₽ -                                  |       |                                              |                    |                  |          |         |
|------------------------------------------|-------|----------------------------------------------|--------------------|------------------|----------|---------|
| NÁZEV                                    | ID    | STAV                                         | DATUM OTEVŘENÍ     | POSLEDNÍ ZMĚNA 🔻 | ENTITA   | ŽADATEL |
| Cíl formuláře potřebuji zajistit Ostatní | t_493 | 😑 Čeká na zpracování                         | 18-10-2023 13:50   | 20-10-2023 10:32 | UK 🕨 UVT |         |
| Obsluha formulare Nakup ICT - Monitor    | t_475 | O Vyřešeno                                   | 17-10-2023 15:45   | 20-10-2023 10:32 | UK 🕨 UVT |         |
| Cíl formuláře potřebuji zajistit Ostatní | t_487 | <ul> <li>Zpracováváno (přiděleno)</li> </ul> | 18-10-2023 11:06   | 20-10-2023 10:32 | UK 🕨 UVT | -       |
| 15 🗸 řádků / strana                      |       | Zobra                                        | zuje se 1 až 3 z 3 | řádků            |          |         |

3. Stavy požadavků

|   | Nové - Nový požadavek dosud nepřidělený žádnému<br>řešiteli                                                            |
|---|----------------------------------------------------------------------------------------------------|
| 0 | Zpracováváno (přiděleno) - Požadavek přidělený<br>řešiteli nebo skupině řešitelů                                       |
| Ö | Zpracováváno (naplánováno) - Naplánovaný, nebo<br>odložený požadavek                                                   |
|   | Čeká na zpracování – pozastaví čas na řešení dle<br>smluvních podmínek (SLA), nastavuje se po dohodě<br>se zadavatelem |
| 0 | Vyřešeno - Řešitelem vyřešený požadavek                                                                                |
|   | Uzavřeno - Zadavatelem uzavřený požadavek při<br>spokojenosti s?řešením, nebo automaticky po 7<br>dnech od vyřešení    |

### Založení nového požadavku pomocí E-mailu Z vašeho mailového klienta, či webového rozhraní (Outlook)

- •
- •
- E-mailová adresa: <u>podpora@ruk.cuni.cz</u> Do předmětu napište stručný popis požadavku Do zprávy napište podrobný popis požadavku, detaily zařízení (název, inventární číslo), případně vložte přílohu •

| Poslat V Od:karel.uzivatel@ruk.cuni.cz -                                                                                                    | @, ∵  | 窗         | C         |
|----------------------------------------------------------------------------------------------------|-------|-----------|-----------|
| Komu podpora@ruk.cuni.cz ×                                                                                                    |       | Skrj      | tá kopie  |
| Kopie                                                                                                    |       |           |           |
| Nefunkční tiskárna v kanceláři 123                                                                                                    | Konce | pt uložer | ý v 12:15 |
| EXEcution EXECUTION FOR THE SECOND FOR THE SECOND F |       |           |           |
| Dobrý den,<br>mám problém s tiskárnou v kanceláři 123, při tisku se zobrazuje chybová hláška viz příloha                                                                                                    |       |           |           |
| název tiskárny: Canon MG5450<br>inventární číslo: 987654321                                                                                                    |       |           |           |
| S pozdravem<br>Karel Uživatel                                                                                                    |       |           |           |
|                                                                                                    |       |           |           |
|                                                                                                    |       |           |           |
|                                                                                                    |       |           |           |
|                                                                                                    |       |           |           |
|                                                                                                    |       |           |           |

#### Kontrola stavu požadavků zadaných pomocí e-mailu

- Požadavky zadané pomocí univerzitního E-mailu se řadí mezi vaše další požadavky zadané v?helpdeskovém systému.
- 1. V?horní liště vyberte možnost Mé žádosti o pomoc

| G Požádat o pomoc | ⊞ Mé žádosti o pomoc |
|-------------------|----------------------|
|                   | Mé žádosti o pomoc   |

2. Zde můžete vidět přehled vámi zadaných požadavků, jejich stavy

|   | ulle<br>Universita<br>Karlena  |            |                            | € Pob        | iciut o poenoc | iii we taacaa o | ротос   |                        |   |               |               |                | Helpdesk-panik<br>- allem satare (Sa                                                                                                    | rimanci-emailem za<br>Fatracture) |
|---|--------------------------------|------------|----------------------------|--------------|----------------|-----------------|---------|------------------------|---|---------------|---------------|----------------|----------------------------------------------------------------------------------------------------|-----------------------------------|
|   | ⊕ Domů / ≡ Mě žádosti s pomoc  | 1 Secrem   | ]                          |              |                |                 |         |                        |   |               |               |                |                                                                                                    |                                   |
|   | 3<br>16                        |            | 1 O                        | 1<br>History | w              | 1<br>Catalog    | •       | 0<br>K suiteri         | ۰ | 0<br>Vyhtiens |               | 0<br>Lissifere | -                                                                                                    |                                   |
|   | D v Problemy - Star v          | ja – Nes   | aufono =                   |              |                |                 |         |                        |   |               |               |                |                                                                                                    |                                   |
|   | S provides H straping 18, Head | <b>☆</b> ⊗ |                            |              |                |                 |         |                        |   |               |               |                |                                                                                                    |                                   |
|   | €Q Q.                          |            |                            |              |                |                 |         |                        |   |               |               |                |                                                                                                    |                                   |
| L | skov                           |            | 11N/                       |              |                | rue provinsi    |         | POBLIDHÍ JBÍNA *       |   | DALLER .      |               |                | Departs.                                                                                                    |                                   |
| L | TEST                           | 1.675      | 😑 Čeká na zpracování       |              |                | 1-11-2023 18:08 |         | 03-11-2023 12:22       |   | UK HOVT HA    | malter salara |                | Teaching of the local division of the local division of the local |                                   |
| L | TEST email                     | 1,591      | <ul> <li>Nevil</li> </ul>  |              | 0              | 2-11-2023 11-02 |         | 03-11-2023 12:22       |   | UK HOVT HO    | mater Laters  |                | -                                                                                                    |                                   |
| L | Jeliki jeden test              | 1,884      | O Zaraceváváro (přidělenc) |              |                | 2-11-2023 11:04 |         | 03-11-2023 12:22       |   | UK KOVT KO    | mater salars  |                | -                                                                                                    |                                   |
|   | 20 v Noki/stran                |            |                            |              |                |                 | Inbrara | (e se 1 ež 3 z 3 Nicki |   |               |               |                |                                                                                                    |                                   |
| 1 |                                |            |                            |              |                |                 |         |                        |   |               |               |                |                                                                                                    |                                   |

3. Tímto způsobem lze kontrolovat pouze požadavky zadané pomocí univerzitního E-mailu.

Požadavky zadané pomocí soukromých adres lze kontrolovat pouze skrze upozornění, které vám do E-mailu přijdou. Uzavření / Vrácení požadavku k novému řešení

1. Uzavření požadavku provádí jeho zadavatel, pokud je s řešením spokojen, pomocí tlačítka Schválit – tím se požadavek převede do stavu "Uzavřeno"

| ĸ |                                                                                                    |  |  |  |  |  |  |  |  |  |  |
|---|----------------------------------------------------------------------------------------------------|--|--|--|--|--|--|--|--|--|--|
|   | Schválení řešení                                                                                                    |  |  |  |  |  |  |  |  |  |  |
|   | Komentáře ?                                                                                                    |  |  |  |  |  |  |  |  |  |  |
|   | $Odstavec  \lor  B  I  \underline{A}  \lor  \underline{\mathscr{A}}  \lor  \boxminus  \boxminus  \boxminus  \blacksquare  \blacksquare  \blacksquare  \blacksquare  \blacksquare  \blacksquare  \blacksquare$ |  |  |  |  |  |  |  |  |  |  |
|   | Děkuji, už to funguje                                                                                                    |  |  |  |  |  |  |  |  |  |  |
|   | Soubory (10 MiB nejvýše) i                                                                                                    |  |  |  |  |  |  |  |  |  |  |
|   | Přetáhněte soubor sem nebo                                                                                                    |  |  |  |  |  |  |  |  |  |  |
|   | Zvolit soubory Nevybrán žádný soubor                                                                                                    |  |  |  |  |  |  |  |  |  |  |
|   | X Zamítnout                                                                                                    |  |  |  |  |  |  |  |  |  |  |

2. Pokud zadavatel není s?řešením spokojen, může ho po udání důvodu Zamítnout – tím se požadavek převede opět do stavu "Zpracováno (přiděleno)"

| Schválení řešení                   |                       |  |  |  |  |  |  |  |  |  |
|------------------------------------|-----------------------|--|--|--|--|--|--|--|--|--|
| Komentáře ?                        |                       |  |  |  |  |  |  |  |  |  |
| Odstavec $\checkmark$ <b>B</b> $I$ |                       |  |  |  |  |  |  |  |  |  |
| Bohužel to pořád nefunguje         |                       |  |  |  |  |  |  |  |  |  |
| Soubory (10 MiB nejvýše) i         |                       |  |  |  |  |  |  |  |  |  |
| Pretann                            | ete soubor sem nebo   |  |  |  |  |  |  |  |  |  |
| Zvolit soubory                     | Nevybrán žádný soubor |  |  |  |  |  |  |  |  |  |

3. Pokud řešení není schváleno zadavatelem, požadavek se uzavře automaticky po 7 dnech od jeho vyřešení